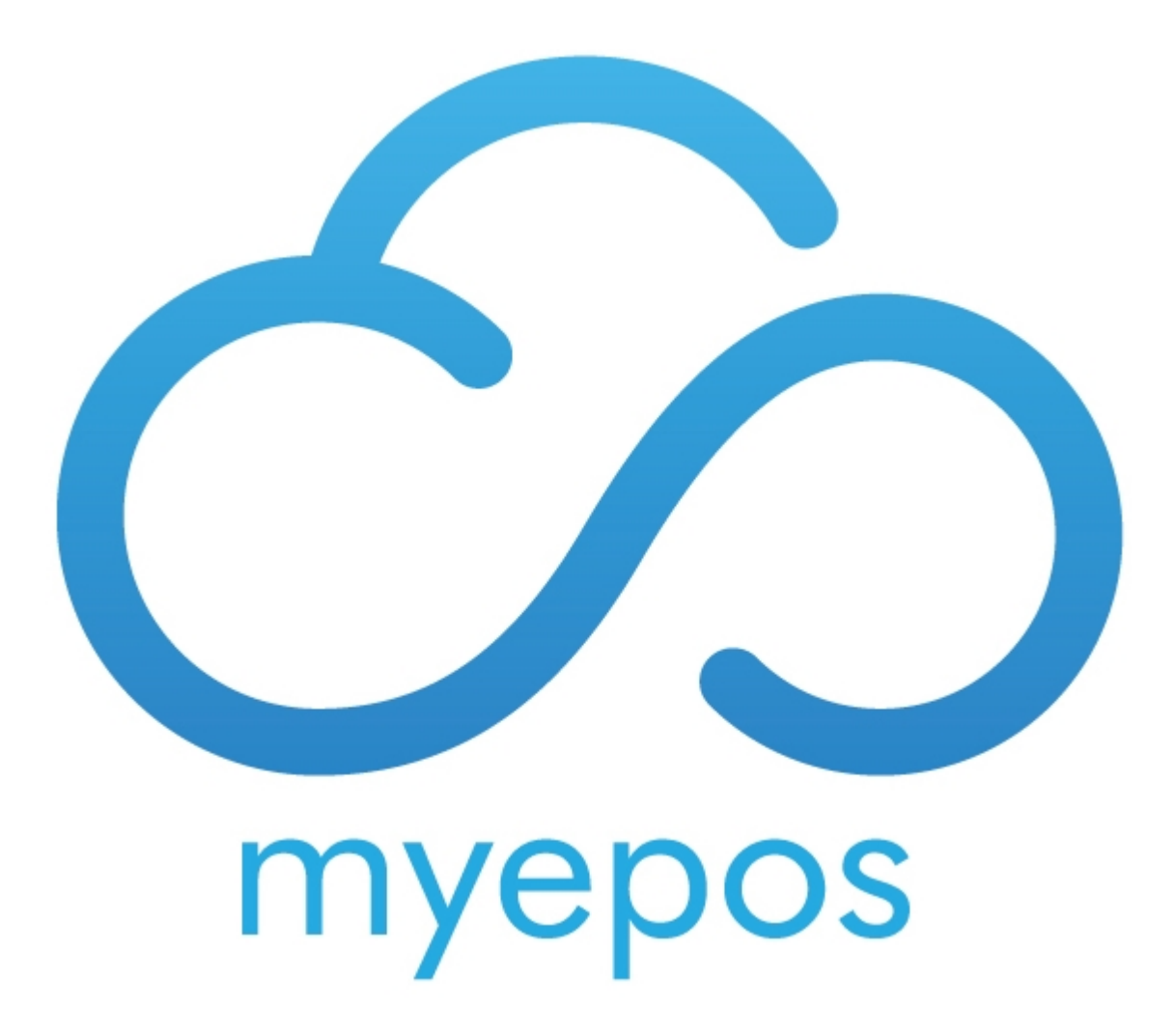

Copyright © 2020 by MyEPOS. All Rights Reserved.

# **Table of contents**

| Order Prompts            | 3 |
|--------------------------|---|
| Create Order Prompt      | 3 |
| Assign Order Prompt      | 4 |
| Sub Menus                | 5 |
| Up Selling               | 5 |
| Offer Limited Free Sides | 7 |

## **Order Prompts**

Order Prompts are simple questions that will pop up when an item is ordered, they cannot have a price applied to them- e.g. Cooking instructions for a steak.

### **Create Order Prompt**

Order Prompts are simple questions that will pop up when an item is ordered, they cannot have a price applied to them- e.g. Cooking instructions for a steak.

To create a new Order prompt, firstly Open the item you wish to add order prompts to. and select POS settings.and then Prompt set up.

| ld 071     |                     |                 | Suppl               | ier Code:    |             |          | Copy        | ,             | Print<br>Barcodes           | Quick Shelf<br>Label |
|------------|---------------------|-----------------|---------------------|--------------|-------------|----------|-------------|---------------|-----------------------------|----------------------|
| Name 8oz F | RUMP                |                 |                     | Addit        | ional Name  |          |             |               | Syr                         | c From Hq 🗹          |
| Department | Grill               |                 |                     | - List Ne    | w           |          |             |               |                             |                      |
| Supplier   |                     |                 |                     | - List Ne    | w           |          |             |               |                             |                      |
|            | Style Code          |                 |                     | Colour       |             |          | List Setup  | Size          |                             |                      |
| Vat Detail | <sup>5:</sup> 1 • \ | /at @ 20%       | 20.00               | 1            |             | Use S    | ub Menus 🔳  | Shelf L       | abel Kit 🗖 Se               | ell Online           |
| Prices     | Stock<br>Settings   | POS<br>Settings | Notes &<br>Alergens | Graphics     |             | Barcodes | Suppliers   | eals          | Sales<br>History Attributes |                      |
| Order Pron | npts                | Max Qt          | y Gr                | oup Select 🕅 | Price Shift | s        |             |               | Disab                       | le Product 🖂         |
| Not Set    |                     | -               | 1 🌩                 |              | Not Set     |          |             | -             | с                           | ourse Item 📼         |
| Not Set    |                     | -               | 1 🊔                 |              | Not Set     |          |             | -             | h                           | ndicate Vat 🕅        |
| Not Set    |                     | -               | 1 🌐                 |              | Not Set     |          |             | -             | We                          | ighed Item 📼         |
| Not Set    |                     | -               | 1 🌐                 |              | Not Set     |          |             | -             | Tare Weight                 | 0.000                |
| Not Set    |                     | -               | 1 🚍                 |              | Not Set     |          |             | -             | Always Print S              | icale Label          |
| Not Set    |                     | -               | 1 🕀 🥜               |              | Not Set     |          |             | -             | F                           | rint Ticket 🖂        |
| Not Set    |                     | -               | 1 🕀 🥐               | rompt Setup  | Not Set     |          |             | -             | Generate GS                 | 1 Barcode 🖂          |
|            |                     | Printe          | Opa 🗐               | Question: No | t Set       |          |             | -             | GS1 Code                    | • 0 🚊                |
|            |                     | Order Print     | er 3 🖂              | Function:    |             |          | N           | lodify        | Expiry Days                 | i: 0 🊔               |
|            |                     | Order Print     | er 4 🕅<br>er 5 🕅    | Dry Cleanir  | ng Product  | Piece    | es 0 🔨      | Ad            | d Days to Membership        | : 0                  |
|            |                     |                 | Kv 🔳                | Menu O       | ptions      |          |             |               | Always Prompt               | for Price?           |
|            | Print Red C         | On Order Prin   | nter 🖂              | Caption:     |             |          |             |               | Nega                        | ative PLU? 🖂         |
| OP Text:   |                     |                 |                     | Exclude      | Back C      | olour    | Text Colour | - <b>-</b>    | Disabl                      | e Discount 🗖         |
| First Item | Previo              | n Nex           | t Item              | Last Item    | Keyboard    | On       | Ć           | Delet<br>Item | e 📑 Save<br>Details         |                      |

Then choose create new prompt

| : | Orde | r Prompts |      | ▼ Keyboard |   | Create a New<br>Order Prompt |
|---|------|-----------|------|------------|---|------------------------------|
|   | ld   |           | Name |            |   | Menu                         |
|   | 8    | Tost      |      |            | Î |                              |
|   | U C  | rest      |      |            |   |                              |
|   |      |           |      |            |   |                              |
|   |      |           |      |            |   |                              |
|   |      |           |      |            |   |                              |
|   |      |           |      |            |   |                              |
|   |      |           |      |            |   |                              |
|   |      |           |      |            |   |                              |
|   |      |           |      |            |   |                              |
|   |      |           |      |            |   |                              |
|   |      |           |      |            |   |                              |
|   |      |           |      |            |   |                              |
|   |      |           |      |            |   |                              |
|   |      |           |      |            |   |                              |
|   |      |           |      |            |   |                              |
|   |      |           |      |            | - | Exit                         |

Now enter all the prompt choices.

|                          | der Prom    | pts       |              |       |       | Show in      | n Sub Me | nus 🗆 |                         |                |
|--------------------------|-------------|-----------|--------------|-------|-------|--------------|----------|-------|-------------------------|----------------|
| ld 10                    | P           | lame      | Steak Cookin | g     |       |              |          |       |                         |                |
| Option                   | Price       |           | Option       | Price |       | Option       | Price    |       | Option                  | Price          |
| 1 Rare                   | 0.00        | 11        |              | 0.00  | 21    |              | 0.00     | 31    |                         | 0.00           |
| <sup>2</sup> Medium Rare | 0.00        | 12        |              | 0.00  | 22    |              | 0.00     | 32    |                         | 0.00           |
| <sup>3</sup> Medium      | 0.00        | 13        |              | 0.00  | 23    |              | 0.00     | 33    |                         | 0.00           |
| <sup>4</sup> Medium Well | 0.00        | 14        |              | 0.00  | 24    |              | 0.00     | 34    |                         | 0.00           |
| <sup>5</sup> Well Done   | 0.00        | 15        |              | 0.00  | 25    |              | 0.00     | 35    |                         | 0.00           |
| 6                        | 0.00        | 16        |              | 0.00  | 26    |              | 0.00     | 36    |                         | 0.00           |
| 7                        | 0.00        | 17        |              | 0.00  | 27    |              | 0.00     | 37    |                         | 0.00           |
| 8                        | 0.00        | 18        |              | 0.00  | 28    |              | 0.00     | 38    |                         | 0.00           |
| 9                        | 0.00        | 19        |              | 0.00  | 29    |              | 0.00     | 39    |                         | 0.00           |
| 10                       | 0.00        | 20        |              | 0.00  | 30    |              | 0.00     | 40    |                         | 0.00           |
| Applicable               | Price Lev   | els       |              |       |       |              |          |       |                         |                |
| Price Level 1            | Price       | e Level ( | 6 🔽          |       |       |              |          |       |                         |                |
| Price Level 2            | Price       | e Level i | 7 🔽          |       |       |              |          |       |                         |                |
| Price Level 3            | Price       | e Level i | B 🔽          |       |       |              |          |       |                         |                |
| Price Level 4            | Pric        | e Level   | 9 🔽          | Mar   | ndato | ry Selection | 3        | Mo    | difiers List 🗆          |                |
| Price Level 5            | Price       | Level     | 0            |       |       | r            |          |       |                         |                |
| Ke                       | eyboard Off |           |              |       |       |              | Delete   |       | <u>S</u> ave<br>Details | <u>C</u> ancel |

You can choose also if this is a Mandatory Selection i.e. the operator must choose one to proceed. Or if it as a modifiers list i.e.(with or without toppings)

Once you are done hit save and you have created your order prompt.

### **Assign Order Prompt**

Firstly Load the item you want to assign order prompts to. Click on POS Settings.

| ld    | 071    |                     |               | Su                         | pplier Code: |               |             | Copy        |                | Print<br>Barcodes           | Quick Shelf<br>Label |
|-------|--------|---------------------|---------------|----------------------------|--------------|---------------|-------------|-------------|----------------|-----------------------------|----------------------|
| Name  | 8oz F  | UMP                 |               |                            | Ad           | ditional Name |             | <u></u>     |                | Syn                         | c From Hq 🗹          |
| Depar | tment  | Grill               |               |                            | ✓ List       | New           |             |             |                |                             |                      |
| Su    | pplier |                     |               |                            | - List       | New           |             |             |                |                             |                      |
|       |        | Style Code          |               |                            | Color        | Ir 🗌          |             | .ist Setup  | Size           |                             |                      |
| Vat   | Detail | <sup>s:</sup> 1 • V | 'at @ 20      | 2                          | 0.00         |               | Use Sub M   | lenus 🗖     | Shelf La       | ibel 🗌 Kit 🗌 Se             | II Online            |
| Pric  | es     | Stock<br>Settings   | POS<br>Settin | gs Note<br>Alerg           | Graphics     | Sub Menus     | Barcodes Su | ppliers D   | eals           | Sales<br>History Attributes |                      |
| Orde  | r Pron | pts                 | h             | fax Qty                    | Group Select | Price Shift   | 5           |             |                | Disab                       | le Product 🖂         |
| Not   | Set    |                     | -             | 1 🌻                        |              | Not Set       |             |             | -              | Co                          | ourse Item 🔳         |
| Not   | Set    |                     | -             | 1 🚔                        |              | Not Set       |             |             | -              | In                          | dicate Vat 🖂         |
| Not   | Set    |                     | •             | 1 🚔                        |              | Not Set       |             |             | •              | Wei                         | ghed Item 🖂          |
| Not   | Set    |                     | -             | 1 🖨                        |              | Not Set       |             |             | -              | Taxa Mainha                 | 0.000                |
| Not   | Set    |                     | -             | 1 🕀                        |              | Not Set       |             |             | -              | Always Brint S              | iale Label 🖂         |
| Not   | Set    |                     | -             | 1 🕀                        |              | Not Set       |             |             | •              | P                           | rint Ticket          |
| Not   | Set    |                     | •             | 1 🌲                        | Prompt Setup | Not Set       |             |             | •              | Generate GS                 | 1 Barcode 🖂          |
|       |        |                     |               | Opa 🗆                      | Question:    | lot Set       |             |             | -              | GS1 Code                    | 0                    |
|       |        |                     | Order         | Printer B 🗆<br>Printer 3 🖻 | Function:    |               |             | M           | odify          | Expiry Days                 | 0                    |
|       |        |                     | Order         | Printer 4                  | Dry Clea     | ning Product  | Pieces      | 0 💉         | Add            | Days to Membership:         | 0                    |
|       |        |                     | Order         | Kv 🗆                       | Menu         | Options       |             |             |                | Always Prompt               | for Price?           |
|       |        | Print Red C         | n Orde        | er Printer 🕅               | Captio       | n:            |             |             |                | Nega                        | tive PLU?            |
| OP TO | ext:   |                     |               |                            | Exclu        | de 🗐 🛛 Back C | olour       | Text Colour |                | Disable                     | Discount             |
| Firs  | t Item | Previo              | ous<br>1      | Next Item                  | Last Iten    | n Keyboard    | On          | Ê           | Delete<br>Item | Details                     |                      |

In the order prompt drop down select the order prompt you wish to assign to this item. Select the Maximum Number you wish to be chosen for each option.

Click Save and now this item has the modifier.

When the server sells the item they will be presented with a screen like the below:

| 8oz RUM     | - Steak | Cooking, 1 Op | tions Allowed |        |
|-------------|---------|---------------|---------------|--------|
| Rare        |         |               |               |        |
| Medium Rare |         |               |               |        |
| Medium      |         |               |               |        |
| Medium Well |         |               |               |        |
| Well Done   |         |               |               |        |
|             |         |               |               |        |
|             |         |               |               |        |
|             |         |               |               |        |
|             |         |               |               |        |
|             |         |               |               |        |
|             |         |               |               |        |
|             |         | Cancel Item   | Skip          | Select |
|             |         |               |               |        |

## **Sub Menus**

Sub Menus are more powerful than order prompts; they can have prices and the quantity of selections can be controlled.

You can link either a department menu or a POS Menu

### **Up Selling**

Firstly load the item you wish to apply up selling to, Check the use sub menus box and click on sub menus.

| ld    | 071    |                   |             | Su               | pplier Code: |               |          | Co         | у       |                  | Print<br>Barcodes       | Quick Shelf<br>Label |
|-------|--------|-------------------|-------------|------------------|--------------|---------------|----------|------------|---------|------------------|-------------------------|----------------------|
| Name  | 8oz F  | RUMP              |             |                  | Add          | itional Name  |          |            |         |                  | Syı                     | nc From Hq 🗹         |
| Depar | tment  | Grill             |             |                  | ▼ List N     | ew            |          |            |         |                  |                         |                      |
| Su    | pplier |                   |             |                  | ▼ List N     | ew            |          |            |         |                  |                         |                      |
|       |        | Style Cod         | ie          |                  | Colour       |               |          | List Setup | Size    |                  |                         |                      |
| Vat   | Detail | <sup>s:</sup> 1 • | Vat @ 2     | 20% 20           | 0.00         | $\frown$      | Use Sul  | Menus 🗷    | Shelf I | _abel 🕅          | Kit 🔳 S                 | ell Online 📃         |
| Pric  | es     | Stock<br>Settings | PO<br>Setti | S Note:<br>Alerg | s & Graphics | Sub Menus     | Barcodes | Suppliers  | Deals   | Sales<br>History | Attributes              | ]                    |
| Orde  | r Pron | ipts              |             | Max Qty          | Group Select | Price Shift   | <u>s</u> |            |         |                  | Disat                   | le Product 🗐         |
| Not   | Set    |                   | -           | 1 🊔              |              | Not Set       |          |            | -       |                  | c                       | ourse Item 🖂         |
| Not   | Set    |                   | -           | 1 🍨              |              | Not Set       |          |            | •       |                  | 1                       | ndicate Vat 🖂        |
| Not   | Set    |                   | -           | 1 🗧              |              | Not Set       |          |            | -       |                  | We                      | ighed Item 🗔         |
| Not   | Set    |                   | -           | 1 🕀              |              | Not Set       |          |            | -       | -                |                         | 0.000                |
| Not   | Set    |                   | -           | 1 🌻              |              | Not Set       |          |            | -       | ia<br>AL         | re weight               |                      |
| Not   | Set    |                   | -           | 1 🌻              |              | Not Set       |          |            | •       | ~                | ways Frinca<br>F        | Print Ticket         |
| Not   | Set    |                   | -           | 1 🍨              | Prompt Setup | Not Set       |          |            | -       | G                | enerate GS              | 1 Barcode            |
|       |        |                   | Linnid      | Opa 🗌            | Question: N  | nt Set        |          |            |         |                  | GS1 Cod                 | e 0 🛋                |
|       |        |                   |             | Printer B        | Eunction:    |               |          |            | Modify  |                  | Expine Dave             |                      |
|       |        |                   | Orde        | r Printer 3 📃    | Tunction.    |               |          |            | wouny   |                  | Expiry Days             |                      |
|       |        |                   | Orde        | r Printer 4 🗌    | Dry Clean    | ing Product   | Pieces   | 0 -        | Ad      | d Days to I      | /lembership             | »: 0 🌲               |
|       |        |                   |             | Kv 📃             | Menu C       | ptions        |          |            |         | Alv              | ays Promp               | for Price?           |
|       |        | Print Red         | d On Ord    | ler Printer 🕅    | Caption      | •             |          |            |         |                  | Neg                     | ative PLU? 🕅         |
| OP T  | ext:   |                   |             |                  | Exclud       | le 🔲 🛛 Back C | olour    | Text Colo  | ur      |                  | Disabl                  | e Discount 🖂         |
|       |        | Prev              | vious<br>em | Next Item        | 1            | Keyboard      | On       | ٢          | Delet   | e 🔚              | <u>S</u> ave<br>Details | X Cancel             |

This will load the below screen. In which you need to name your sub menu and then click on department to link those times.

| 🄀 Sub Menu Setup |              |              |                   |                     |             |             |          | <b>*</b>   |
|------------------|--------------|--------------|-------------------|---------------------|-------------|-------------|----------|------------|
|                  |              |              | Append Cost and S | ales Price of Items | s Sold in S | Sub Menus t | o Base P | roduct?    |
|                  | Name         | Price Bands  | Function          |                     | Max         | Min         |          |            |
| Grill Sides      |              |              |                   | Default 📃           | 0           | 0 🚔         | Menu     | Department |
|                  |              |              |                   | Default 🗐           | 0           | 0 🛓         | Menu     | Department |
|                  |              |              |                   | Default 🔳           | 0           | 0 🗎         | Menu     | Department |
|                  |              |              |                   | Default 🗌           | 0           | 0           | Menu     | Department |
|                  |              |              |                   | Default 🕅           | 0           | 0 🖨         | Menu     | Department |
|                  |              |              |                   | Default 🕅           | 0 🛓         | 0           | Menu     | Department |
|                  |              |              |                   | Default 🗖           | 0           | 0 📮         | Menu     | Department |
|                  |              |              |                   | Default 🗐           | 0 🚊         | 0 📮         | Menu     | Department |
|                  | Keyboard Off | POS Menu Set | up                |                     | Cance       | l Changes   |          | Save       |

You have two ways to display the cost to the customer if you leave "Append cost and sales price of Items Sold in sub menus to base product?" unticked the customer bill will look like this:

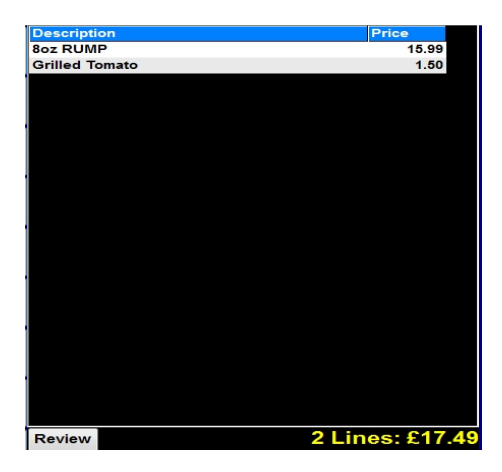

Whereas if you tick "Append cost and sales price of Items Sold in sub menus to base product?" the customer bill will look like this:

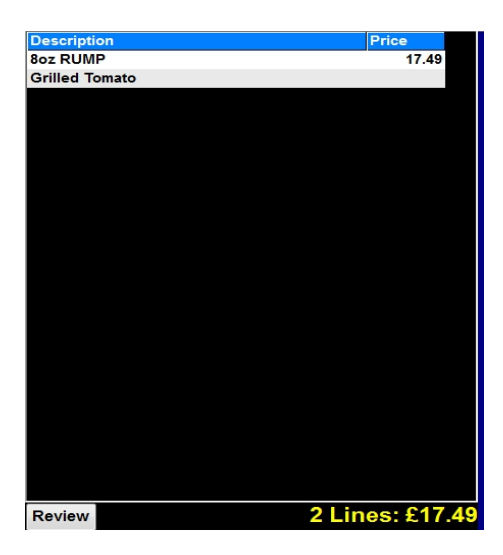

Once you have completed this selection hit save.

Now when a clerk sells the item they are presented with the below screen.

| 8oz RUMP       |                |                  | Description |        |
|----------------|----------------|------------------|-------------|--------|
|                | Grill Sides    |                  |             |        |
| Onion Rings    | Grilled Tomato | Peppercorn Sauce |             |        |
| Red Wine Sauce |                |                  |             |        |
|                |                |                  |             |        |
|                |                |                  |             |        |
|                |                |                  |             |        |
|                |                |                  |             |        |
|                |                |                  |             |        |
|                |                |                  |             |        |
|                |                |                  |             |        |
| 1 2 3 4        | 5 6 7 8        | 9 <<< >>>        |             |        |
| Grill Sides    |                |                  | Previous    | Next   |
|                |                |                  | Cancel Item | Finish |

## **Offer Limited Free Sides**

Firstly, you need to add a second price band to the side dished to sell them at zero price.

Repeat this for every item as required

| ld     | 072     |                   |                 | Supp               | lier Code:  |                 |            | Cop        | у              | Print<br>Barcodes          | Quick Shelf<br>Label |
|--------|---------|-------------------|-----------------|--------------------|-------------|-----------------|------------|------------|----------------|----------------------------|----------------------|
| Name   | Onio    | n Rings           |                 |                    |             | Additional Name | •          |            |                | Sy                         | nc From Hq 🗹         |
| Depart | tment   | Grill Sides       |                 |                    | - List      | New             |            |            |                |                            |                      |
| Sup    | pplier  |                   |                 |                    | ▼ List      | New             |            |            |                |                            |                      |
|        |         | Style Code        | •               |                    | Col         | our             |            | List Setup | Size           |                            |                      |
| Vat    | Detail  | s:1 ▼             | Vat @ 20%       | 20.0               | 0           |                 | Use Su     | b Menus 🗖  | Shelf Lab      | el 🗌 🛛 Kit 🗖 S             | ell Online           |
| Pric   | es      | Stock<br>Settings | POS<br>Settings | Notes 8<br>Alergen | Graphi      | cs Sub:Menus    | Barcodes   | Suppliers  | Deals H        | Sales<br>istory Attributes |                      |
|        | C       | ase Quanti        | ty              | Case               | Cost        | Unit Cost       | Average Co | ost Unit   | Qty            | Qty Name                   |                      |
| Open   |         | -                 | 1.000           | 0                  | 0.00        | 0.0000          |            | 0.00       | 0.0000         |                            |                      |
| F      | Price I | Band              |                 | Quantity           |             | Price           | Exc. Price | Profit     | % Margin       | Barcode                    | Up                   |
| P      | rice B  | and 1             | EAC             |                    | 1.0000      | 1.50            | 1.25       | 1.25       | 100.0          | 0                          |                      |
| P      | rice B  | and 2             | EAC             |                    | 1.0000      | 0.00            | 0.00       | 0.00       | 0.0            | 0                          |                      |
| Р      | rice B  | and 3             | Not S           | et 🔻               |             |                 |            |            |                |                            |                      |
| P      | rice B  | and 4             | Not S           | et 💌               |             |                 |            |            |                |                            |                      |
| P      | rice B  | and 5             | Not S           | et 🔻               |             |                 |            |            |                |                            |                      |
| P      | rice B  | and 6             | Not S           | et 🔻               |             |                 |            |            |                |                            |                      |
| P      | rice B  | and 7             | Not S           | et 🔻               |             |                 |            |            |                |                            |                      |
| P      | rice B  | and 8             | Not S           | et 🔻               |             |                 |            |            |                |                            |                      |
| P      | rice B  | and 9             | Not S           | et 💌               |             |                 |            |            |                |                            |                      |
| Pr     | rice Ba | and 10            | Not S           | et 🔻               |             |                 |            |            |                |                            |                      |
| Lo     | oyalty  | Settings:         | Issue P         | oints with S       | ale Total 🗵 | Bonus Po        | oints:     | 0          |                |                            |                      |
|        |         | Previ             | ious<br>m       | Next Item          |             | Keyboar         | rd On      | (          | Delete<br>Item | Details                    | <u>X</u> Cancel      |

Now open the item you want to link the sub menu to. Check the use sub menus box and click on sub menus.

| ld 071     |                    |                 | Supp               | olier Code:    |              |          | Copy        |               | Ва               | Print<br>arcodes | Quick Shelf<br>Label |
|------------|--------------------|-----------------|--------------------|----------------|--------------|----------|-------------|---------------|------------------|------------------|----------------------|
| Name 8oz F | RUMP               |                 | _                  | Addi           | tional Name  |          |             |               |                  | Syne             | From Hq 🗹            |
| Department | Grill              |                 |                    | ▼ List Ne      | ew           |          |             |               |                  |                  |                      |
| Supplier   |                    |                 |                    | List Ne        | ew           |          |             |               |                  |                  |                      |
|            | Style Code         | •               |                    | Colour         |              |          | List Setup  | Size          |                  |                  |                      |
| Vat Detail | <sup>ls:</sup> 1 🔹 | Vat @ 20%       | 20.0               | 00             | $\frown$     | Use Sub  | Menus 🗹     | Shelf L       | _abel 📃 🛛 K      | (it 🔳 Se         | l Online 🗖           |
| Prices     | Stock<br>Settings  | POS<br>Settings | Notes &<br>Alergen | Graphics       | Sub Menus    | Barcodes | Suppliers   | eals          | Sales<br>History | ttributes        |                      |
| Order Pron | npts               | Max G           | ty G               | Group Select 🔳 | Price Shift  | s        |             |               |                  | Disabl           | e Product 🔳          |
| Not Set    |                    | •               | 1 🌻                |                | Not Set      |          |             | -             |                  | Co               | urse Item 🔳          |
| Not Set    |                    | •               | 1 🌲                |                | Not Set      |          |             | -             |                  | In               | dicate Vat 🔳         |
| Not Set    |                    | •               | 1 🌲                |                | Not Set      |          |             | -             |                  | Wei              | ghed Item 🔳          |
| Not Set    |                    | •               | 1 🌲                |                | Not Set      |          |             | -             | Tare             | Waight           | 0.000 🛋              |
| Not Set    |                    | •               | 1 🌲                |                | Not Set      |          |             | -             | Alway            | e Print S        | lede Lele            |
| Not Set    |                    | •               | 1                  | ]              | Not Set      |          |             | -             | Aimay            | Pr               | int Ticket 🗌         |
| Not Set    |                    | •               | 1 🌲 🖡              | Prompt Setup   | Not Set      |          |             | -             | Gen              | erate GS1        | Barcode 🔳            |
|            |                    |                 | Opa 🔳              | Question: No   | t Set        |          |             | -             | G                | 3S1 Code         | 0 🔺                  |
|            |                    | Print           | er B 📃             | Eunction:      |              |          | M           | odify         | Ex               | niry Davs:       |                      |
|            |                    | Order Print     | ter 3              |                |              | -        |             | ouny          |                  | ony Days.        |                      |
|            |                    | Order Prin      | ter 5 🗌            | Dry Cleani     | ng Product   | Pieces   | U           | Ad            | d Days to Men    | nbership:        | 0                    |
|            |                    |                 | Kv 📃               | Menu O         | ptions       |          |             |               | Always           | s Prompt f       | or Price? 🗖          |
|            | Print Red          | On Order Pri    | nter 📃             | Caption:       |              |          |             |               |                  | Negat            | ive PLU? 🗖           |
| OP Text:   |                    |                 |                    | Exclude        | e 🗆 🛛 Back C | olour    | Text Colour |               |                  | Disable          | Discount 🔳           |
|            | Previ<br>Iter      | ous<br>m Ne     | xt Item            |                | Keyboard     | On       | Ê           | Delet<br>Item | e 📑 Sa<br>Det    | ıve<br>tails     | X Cancel             |

This loads the below screen. give the Menu a name and choose the relevant department by clicking department.

| 🏽 Sub Menu Setup | 0            |              |                    |                    |             |              |           | ×          |
|------------------|--------------|--------------|--------------------|--------------------|-------------|--------------|-----------|------------|
|                  |              |              | Append Cost and Sa | ales Price of Item | s Sold in S | Sub Menus to | b Base Pr | roduct?    |
|                  | Name         | Price Bands  | Function           |                    | Мах         | Min          |           | $\frown$   |
| Grill Sides      |              |              |                    | Default 🗐          | 0 🛓         | 0 主          | Menu      | Department |
|                  |              |              |                    | Default 🔳          | 0           | 0 🚊          | Menu      | Department |
|                  |              |              |                    | Default 🔳          | 0           | 0 主          | Menu      | Department |
|                  |              |              |                    | Default 🔲          | 0           | 0            | Menu      | Department |
|                  |              |              |                    | Default            | 0           | 0            | Menu      | Department |
|                  |              |              |                    | Default            | 0           | 0 🚊          | Menu      | Department |
|                  |              |              |                    | Default            | 0           | 0 主          | Menu      | Department |
|                  |              |              |                    | Default            | 0           | 0 🚔          | Menu      | Department |
|                  | Keyboard Off | POS Menu Set | up                 |                    | Cance       | l Changes    |           | Save       |

Change the Max to the number of sides you wish to give for free. and add the text "/IB2" To sell this item at zero cost, if you used a different price level that is fine just substitute the 2 for the price level you used at the start of this guide.

| 🏽 Sub Menu Setup |             |                   |                       |           |             |        | ×          |
|------------------|-------------|-------------------|-----------------------|-----------|-------------|--------|------------|
|                  |             | Append Cost and S | ales Price of Items S | Sold in S | ub Menus to | Base P | roduct?    |
| Name             | Price Bands | Function          | Ma                    | ax        | Min         |        |            |
| Grill Sides      |             | 13*D/IB2          | Default               | 1         | 0 🔹         | Menu   | Department |
|                  |             |                   | Default 🔲             | 0 💂       | 0 🛉         | Menu   | Department |
|                  |             |                   | Default 🔲             | 0 🌲       | 0 🛓         | Menu   | Department |
|                  |             |                   | Default 🗖             | 0 🌲       | 0 🛉         | Menu   | Department |
|                  |             |                   | Default 📃             | 0 🛓       | 0           | Menu   | Department |
|                  |             |                   | Default 🗐             | 0 🛓       | 0           | Menu   | Department |
|                  |             |                   | Default 🔳             | 0 🛓       | 0           | Menu   | Department |
|                  |             |                   | Default 🗌             | 0 🛓       | 0           | Menu   | Department |
| Keyboard Off     | POS Menu Se | etup              |                       | Cancel    | Changes     |        | Save       |

### Click Save.

Now when the clerk sells this item they are presented the below screen.

| 8oz RUMP       |                |                  | Description |        |
|----------------|----------------|------------------|-------------|--------|
|                | Crill Sideo    |                  | 8oz RUMP    |        |
|                | Grill Sides    | [                | well Done   |        |
| Onion Rings    | Grilled Tomato | Peppercorn Sauce |             |        |
| Red Wine Sauce |                |                  |             |        |
|                |                |                  |             |        |
|                |                |                  |             |        |
|                |                |                  |             |        |
|                |                |                  |             |        |
|                |                |                  |             |        |
|                |                |                  |             |        |
|                |                |                  |             |        |
|                |                | <<< >>>          |             |        |
| Grill Sides    |                |                  | Previous    | Next   |
|                |                |                  | Cancel Item | Finish |

The one signifies they are allowed to choose one item from the choices.